جامعة الأميرة نورة بنت عبدالرحمن وكالة الجامعة للشؤون الأكاديمية إدارة التعلم الإلكتروني

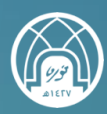

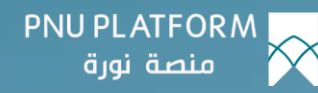

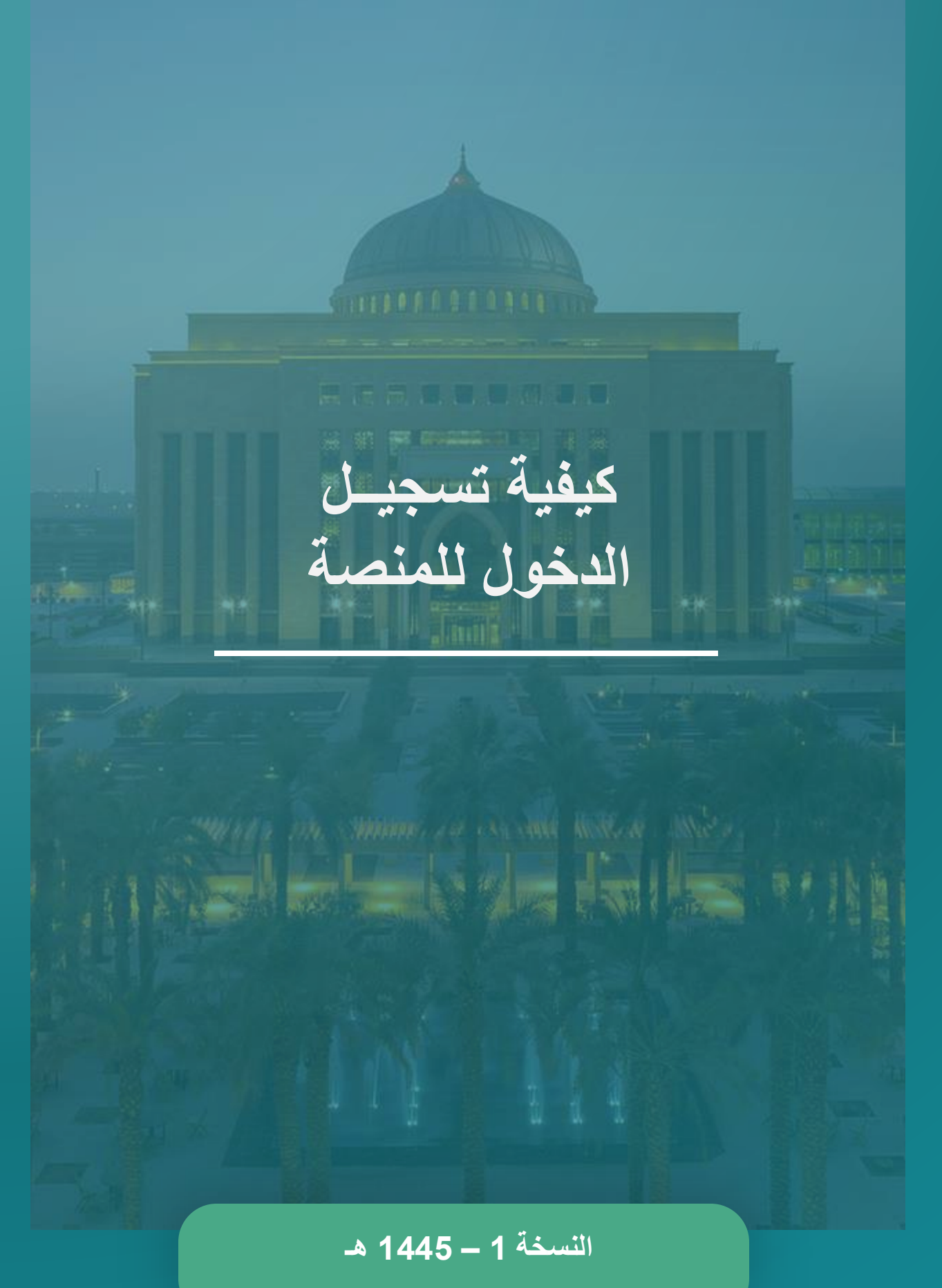

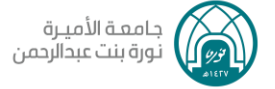

## لتسجيل الدخول للمنصة، نتبع الخطوات التالية:

1. الدخول للمنصة.

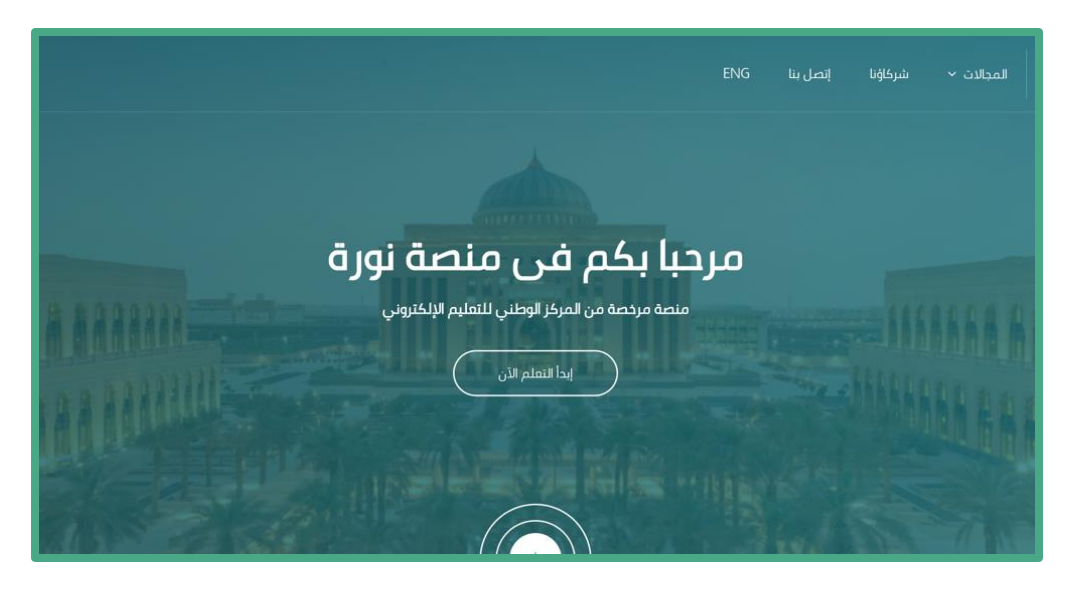

2. اختيار الدخول للمنصة.

| Q   Juinto Receip |                                                                                                    | المدالات > شركاؤنا إنصل بنا ENG<br>منصة نورة |
|-------------------|----------------------------------------------------------------------------------------------------|----------------------------------------------|
|                   | منصة نور ة<br>تمعدالرسية / الدول الى تموم                                                                                     |                                              |
| الدخول لحسابك     |                                                                                                    |                                              |
|                   | academy                                                                                                    |                                              |
|                   | password - إيروز -                                                                                                    |                                              |
|                   | <u>مل نسبت کلمة المرور 2</u>                                                                                                  |                                              |
|                   | تسجيل الدخول                                                                                                    |                                              |
|                   | إذا كنت من منسوبي الجامعة (أعضاء الهيئة التعليمية أو الإدارية أو الطالبات) فيمكنك الحتول<br>مباشرة عن طريق البريد الراكتروني. |                                              |
|                   | ينبغى تمكين ملفات الإرتباط في متصفحك.<br>أو                                                                                   |                                              |
|                   | لا تمتلك حسابا على منصة نورة؟<br>إنشاء دساب دجيد                                                                              |                                              |

وبذلك تم تسجيل الدخول للمنصة

تمنياتنا لك بالتوفيق

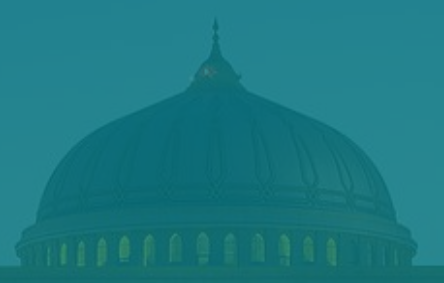

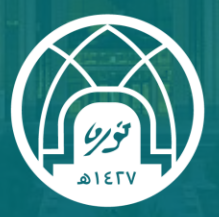

جامعـة الأميـرة نورة بنت عبدالرحمن Princess Nourah Bint Abdulrahman University

للتواصل مع فريق الدعم الفني

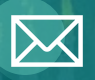

Academy-Tech@pnu.edu.sa

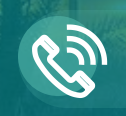

22030

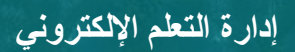

DEDL@pnu.edu.sa